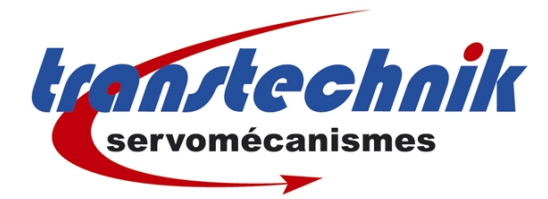

# LinMot

Révision : 2

## Installation Réglage

Auteur : TB

Date: 19/04/2013

📉 LinMot-Talk 4.1 File Search Controller Services Options Window Tools Manuals Help 🛅 🏅 😅 🔚 🎒 🥵 MASTER on COM1 (USER) 💽 ⊳ 🔳 🔅 🔢 💘 💊 🖬 🍳 🖬 🌰 🗊 😰 MASTER on COM1 (USER) Control Status << << Monitoring 
 0: Switch On
 0

 1: Voltage Enable
 1

 2: Yoluck Stop
 1

 3: Enable Operation
 1

 4: /Abort
 1

 5: /Freeze
 1

 6: Go To Position
 0

 7: Eror Acknowledge
 0

 9: Jog Move +
 0

 9: Jog Move +
 0

 10: Reserved
 0

 11: Home
 0

 0: Motor Hot Sensor.
 0

 1: Motor Short Time Overload.
 0

 2: Motor Supply Voltage Low..0
 3

 3: Motor Supply Voltage Low..0
 0

 4: Position Lag Always.
 0

 5: Position Lag Standing.
 0

 6: Controller Hot.
 0

 7: Motor Not Homed.
 1

 8: PTC Sensor 1 Hot.
 0

 9: TC Sensor 2 Hot.
 0

 10: RR Hot Calculated.
 0

 11: Reserved.
 0
 ...Digital Input X4.3 ...Forced by Parameter ...Forced by Parameter ...Forced by Parameter ...Forced by Parameter Interface ...0 .... ...1 .... ...1 .... 0: Operation Enabled..... ..0 ..0 ..1 Connection Status: Online Control Panel Control Panel Parameters Control Panel Control Panel Control P C Operation Enabled
 To Switch On Active.
 2 Enable Operation.
 3 Error.
 4 Voltage Enable.
 5: /Quick Stop.
 6 Switch On Locked.
 7: Warning.
 8 Event Handler Active...
 9: Special Motion Active...
 10: In Target Position. Running Switched Off Firmware Status: Motor Status: ..0 ..1 Ó Uscilloscopes Messages Errors Tourves Command Table .....Forced by .....Interface .....Interface Op. State: Ready to Switch On Motor Not Homed ..Interface ..No Source Specified ...0 ...0 10: Heserved.......0 11: Home.....0 12: Clearance Check...0 13: Go To Inital Position0 14: Linearizing....0 15: Phase Search....0 Digital Input X4.4 11: Homed..... 12: Fatal Error..... ..0 ..0 11: Reserved..... 12: Reserved..... ..0 .....Interface ......Interface ......No Source Specified ......No Source Specified ..0 Actual Position: 0.01 mm 13: Motion Active. ...0 13: Reserved... .....0 13: Motion Active..... 14: Range Indicator 1.... 15: Range Indicator 2.... 14: Interface Warn Flag ....0 Demand Position: 0.00 mm . 0 15: Application Warn Flag. ....0 Motor not homed! Force Factor: Warn Word: Status Word: 40B4h 0080h Control Word: 003Eh Motor Current: 0 00 A Logic Supply Volt.: 23.90 V Motor Supply Volt.: 74.30 V L- Override Value ---- Enable Manual Override Op. Main State 02h Logged Error Code: 0000h Op. Sub State 00h 10 Panel Motion Command Interface ---- Enable Manual Override Enable Manual Override: -10 mm -1 mm +1 mm +10 mm F- Actual Value -- Override Value Most Commonly Used Command Category: -Command Type: No Operation (000xh) • ? Count Nibble (Toggle Bits): Oh 💌 🦳 Auto Increment Count Nibble 
 Name
 Offs.
 Description

 Header
 0
 000xh: No Operation
 Scaled Value | Int. Value (Dec) | Int. Value (Hex) 0 0 0000h Read Command Send Command

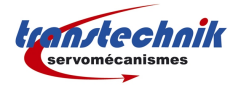

## Table des matières

| Α.       | Prise de communication             | 3        |
|----------|------------------------------------|----------|
|          | 1 Login via LinMot-Talk 4:         |          |
|          | 2 Schéma du câble de connections : | 5        |
| B        | LinMot Designer                    |          |
| _        | 1 Présentation                     | 6        |
|          | 2 Données utiles                   | 0        |
|          | 2 1 Pour l'installation du moteur  |          |
|          | 2.2 Pour le réglage du moteur      |          |
| С        | Installation moteur                | 9        |
| <u> </u> | 1 Motor Wizard                     | <b>و</b> |
|          | 1 1 Motor Wizard Etape 1/9         |          |
|          | 1.2 Motor Wizard Etape 2/9         |          |
|          | 1.3 Motor Wizard Etape 3/9         | 12       |
|          | 1.4 Motor Wizard Etape 4/9         | 13       |
|          | 1.5 Motor Wizard Etape 5/9         | 14       |
|          | <u>1.6 Motor Wizard Etape 69</u>   |          |
|          | 1.7 Motor Wizard Etape 79          | 15<br>15 |
|          | 1.0 Motor Wizard Étabe 0/0         | 15<br>16 |
|          | 1 Smole Vizate Lape 35             | 10       |
| П        | Réglage moteur                     | 17       |
| _        | 1 Prise d'origine                  | 17       |
|          | 2 Mode réglage                     |          |
|          | 3 Gains PID                        |          |
| E.       | Oscilloscope LinMot Talk           |          |
|          | 1 Icônes                           | 21       |
|          | 2 Paramètres types                 | 22       |
|          | 2.1 Onglet « General »             |          |
|          | 2.2 Onglet « Trigger »             |          |
|          | 2.3 Onglet « Advanced ».           | 23       |
|          |                                    |          |

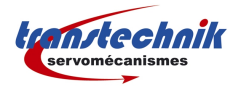

# A. Prise de communication

## 1 Login via LinMot-Talk 4:

Après ouverture du logiciel, cliquez sur "Files" et "Login/Open Offline":

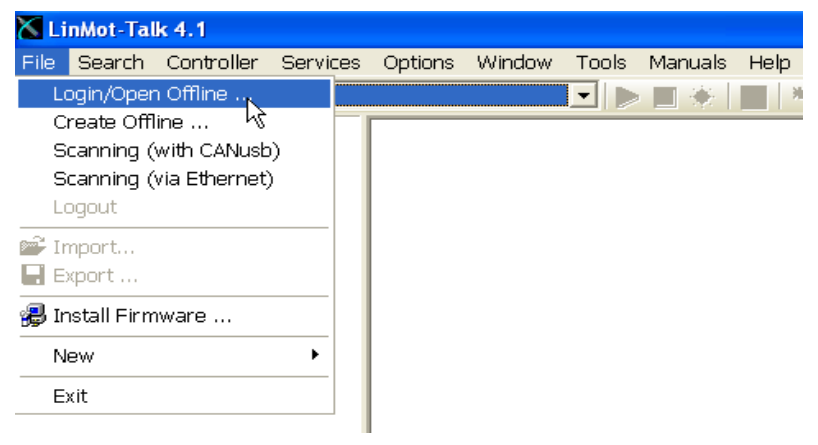

#### Sur cette nouvelle fenêtre "Login":

| Login                                                                | Sélectionnez "RS232" et le port de communication de votre PC, |
|----------------------------------------------------------------------|---------------------------------------------------------------|
| Configuration Interface: © RS232<br>© CAN<br>© ETHERNET<br>© OFFLINE | puis cliquez sur la touche : OK                               |
| Port: COM1                                                           |                                                               |
| Password:                                                            |                                                               |
| Open Object Inspector after Login                                    |                                                               |

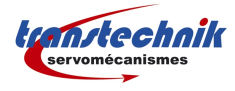

Le logiciel communique avec le variateur:

| Login Info                                                                                                    |             |   |
|----------------------------------------------------------------------------------------------------|-------------|---|
| Please wait until the login process is completed!                                                                                                    | 4           | ~ |
| Search for parameter trees in the controller.<br>Parameter tree found: OSTr1100_E1100_V3S12_b01.IN2<br>Parameter tree found: MCTr1100_S2HC_V3S12_b01.IN2<br>Parameter tree found: ApTrMasterSlave_E1100_V3S12_b01.I | N2          |   |
| Search disk for the requested in2 files:<br>in2 file found: OSTr1100_E1100_V3S12_b01.IN2<br>in2 file found: MCTr1100_S2HC_V3S12_b01.IN2<br>in2 file found: ApTrMasterSlave_E1100_V3S12_b01.IN2                      |             |   |
| Read parameter values<br>Tree name: OSTr1100_E1100_V3S12_b01                                                                                                    |             |   |
|                                                                                                    |             |   |
|                                                                                                    |             | ~ |
|                                                                                                    | Abort Close |   |

Puis, vous atteignez la page "Control Panel ": communication établie.

| 🔀 LinMot-Talk 4.1                                                                                                    |                                   |                                                                                                    |
|----------------------------------------------------------------------------------------------------|-----------------------------------|----------------------------------------------------------------------------------------------------|
| File Search Controller Services                                                                                                    | Options Window Tools Manuals Help |                                                                                                    |
| 🛅 🏂 🚅 🔚 🍜 🙀 MASTER                                                                                                    | on COM1 (USER) 🔄 🛌 👘 🔳 🔅 🙀 🙀      | ) 💷 🔔 📥 🗊 🔢 📿                                                                                                    |
| Project                                                                                                    | Control                           | Status << Monitoring                                                                                                    |
| Forject     Control Paral     Control Paral     Control Paral     Control Paral     Control Paral     Control Paral     Control Paral     Control Paral     Control Paral     Control Paral     Control Paral     Control Paral     Control Paral     Control Paral     Control Paral | Control     <                     | Status         C         Monitoring           0: Operation Enabled.         0: 0: Motor Hot Sensor.         0: 0: Motor Short Time Overado.         0: Onenction Status:         Online           1: Switch On Active.         0: 1: Motor Short Time Overado.         Firmware Status:         Numing           3: Error.         0: 3: Motor Supply Volage Hoto.         Firmware Status:         Switch On Locked.         0: 5: Position Lag Standing.         Notor Status:         Switch On Locked.         0: 5: Position Lag Standing.         Notor Status:         Switch On Locked.         0: 5: Position Lag Standing.         0: State:         Ready to Switch On           6: Switch On Locked.         0: 6: Controller Hot.         0: 7: Motor Not Homed         0: 7: Motor Not Homed         0: State:         Ready to Switch On           10: In Target Position.         10: FIR Hot Calculated.         0: 1: Reserved.         0: 1: Reserved. </td |
|                                                                                                    | X4.5 - Input                      |                                                                                                    |
|                                                                                                    | X4.4 - Input                      | Name Offs. Description Scaled Value Int. Value (Dec) Int. Value (Hex)                                                                                                    |
|                                                                                                    |                                   | Header 0 000xh: No Operation 0 0 0000h                                                                                                    |
|                                                                                                    |                                   | Read Command Send Command                                                                                                    |
|                                                                                                    | <u> </u>                          |                                                                                                    |

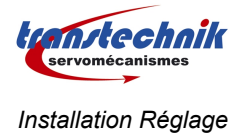

## 2 Schéma du câble de connections :

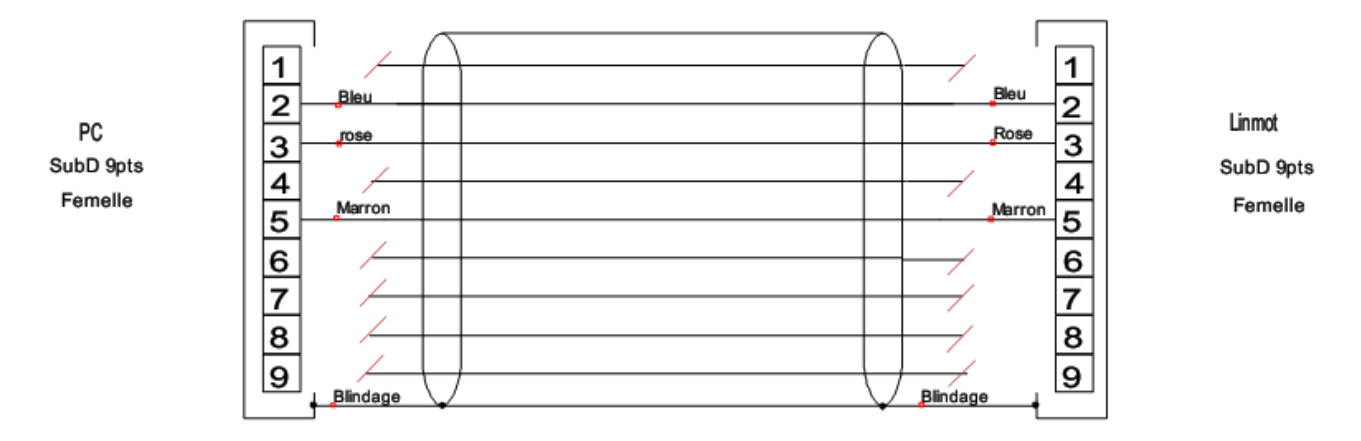

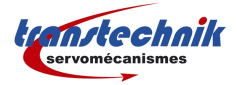

## B. LinMot Designer

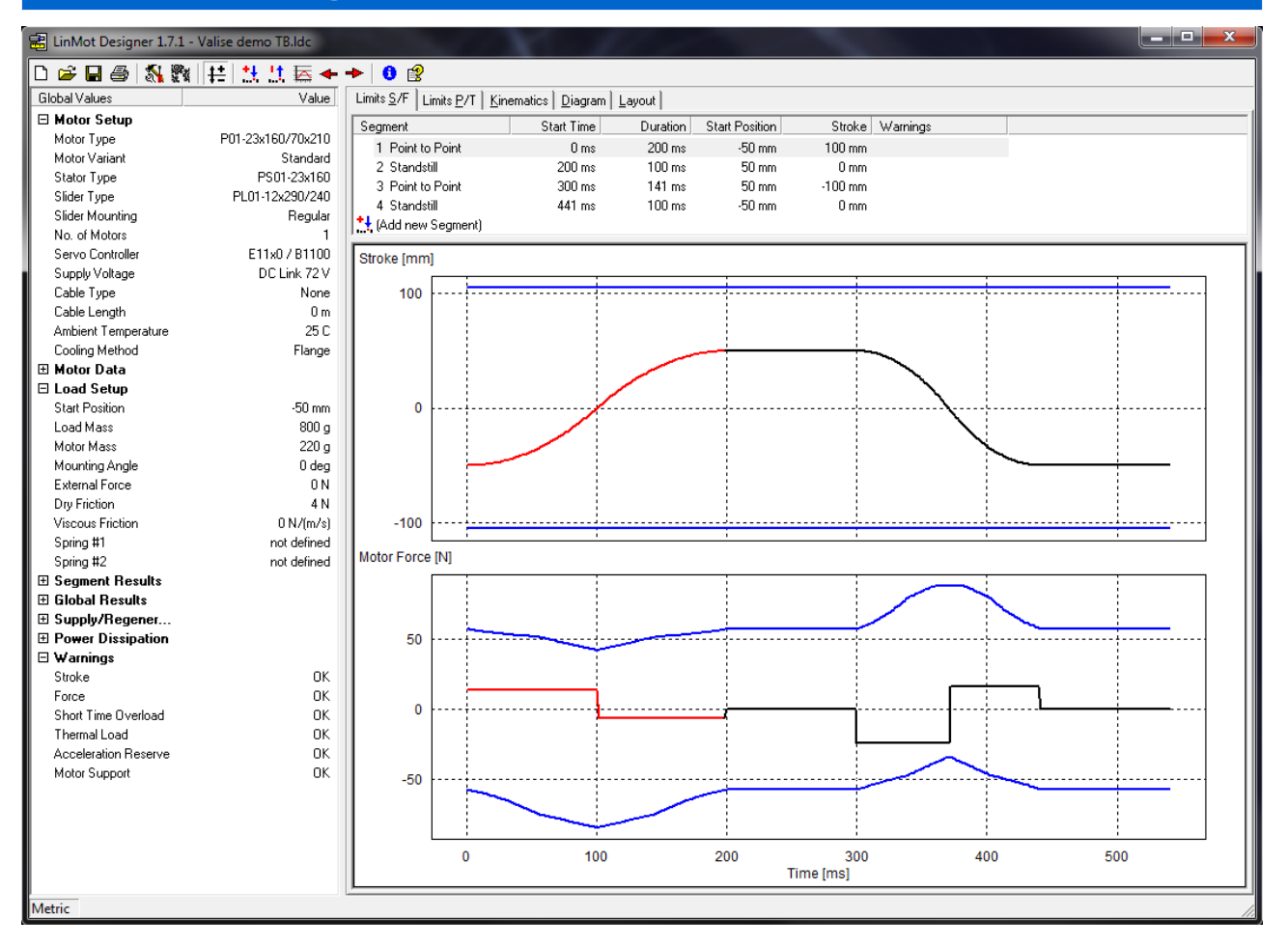

## 1 Présentation

LinMot Designer est un logiciel de dimensionnement des moteurs linéaires LinMot. Il aide à choisir le bon moteur et variateur pour une application spécifique.

LinMot Designer simule le comportement des moteurs linéaires LinMot dans des conditions de charges statiques et dynamiques.

Important : pour que la simulation soit aussi proche que possible du comportement du moteur linéaire dans l'application réelle, elle est dépendante de la précision des paramètres entrés.

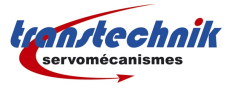

## 2 Données utiles

### 2.1 Pour l'installation du moteur

Les informations nécessaires à l'installation du moteur dans le variateur se situent dans la fenêtre « global settings » onglet « Loads »

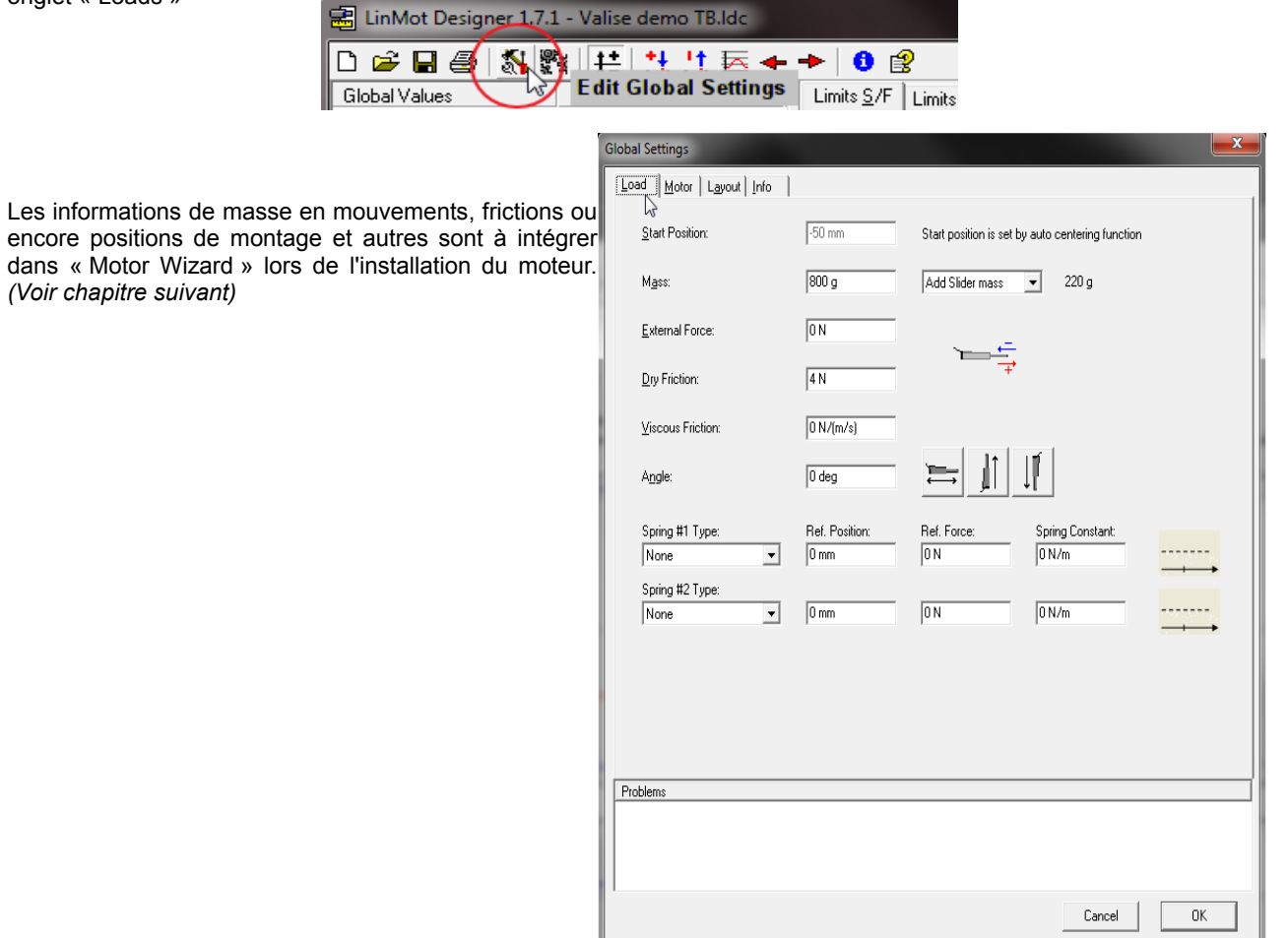

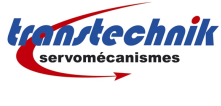

## 2.2 <u>Pour le réglage du moteur</u>

Les paramètres utiles pour le réglage du variateur en fonction du cycle client se trouvent dans la partie « Global Results » située dans la colonne de gauche.

Nous utiliserons les variables de course totale, vitesse et accélération maximum.

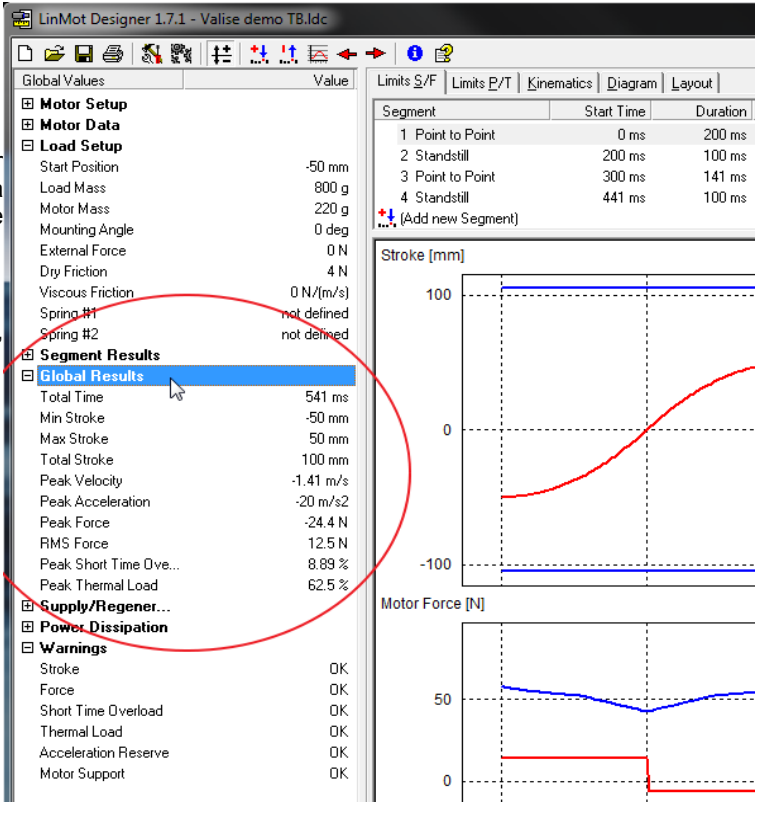

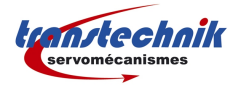

# C. Installation moteur

Les variateurs neufs arrivent sans configuration moteur ; comme après un rechargement de firmware.

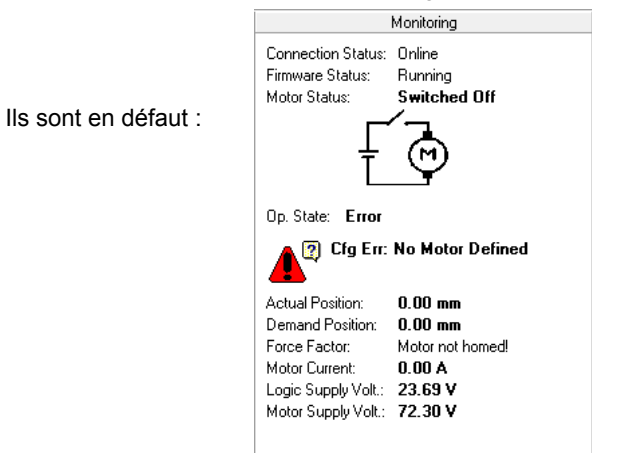

Pour cet exemple de configuration, nous utiliserons le paramétrage d'une valise de démonstration LinMot.

## 1 Motor Wizard:

Pour l'installation du moteur dans le variateur, cliquez sur l'utilitaire « Motor Wizard » intégré à LinMot Talk :

| Window Tools Manuals Help | $\frown$   |                       |                   |
|---------------------------|------------|-----------------------|-------------------|
| ən COM1 (USER) 🛛 🔻 🕨 🖬    | i 📉 👌 🖽    | 🔇   🖬 🔔 🔺 🗊 🛛 🖓       |                   |
| Control                   |            | Status                |                   |
| 0: Switch On1Interface    | $\bigcirc$ | 0: Operation Enabled0 | 0: Motor Hot Sens |

Puis sélectionnez le dossier LinMot Linear Motors :

| Nom                           | Modifié le       |
|-------------------------------|------------------|
| 퉬 LinMot Linear Motors 📐      | 04/01/2013 13:57 |
| 퉬 LinMot Linear Rotary Motors | 04/01/2013 13:57 |
| 퉬 LinMot Modules              | 04/01/2013 13:57 |
| 퉬 Other Motors                | 04/01/2013 13:57 |

Vous avez la possibilité de choisir également le dossier des configurations pour les moteurs LinRot, les guidages LinMot type H01 et B01 ou encore pour des moteurs rotatifs.

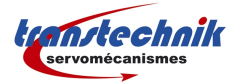

|                                               | Nom                     | Modifié le       | Туре                |
|-----------------------------------------------|-------------------------|------------------|---------------------|
|                                               | OEM Motors              | 04/01/2013 13:57 | Dossier de fichiers |
|                                               | PS01-23Sx80.adf         | 06/07/2012 17:06 | Fichier ADF         |
| Dans cette nouvelle fenêtre, choisissez le    | PS01-23x80.adf          | 06/07/2012 17:06 | Fichier ADF         |
| fichier *.adf correspondant à votre référence | PS01-23x80F-HP.adf      | 06/07/2012 17:06 | Fichier ADF         |
| moteur :                                      | PS01-23x160.adf         | 06/07/2012 17:06 | Fichier ADF         |
|                                               | PS01-23x160F.adf        | 06/07/2012 17:06 | Fichier ADF         |
|                                               | PS01-23x160H-HP.adf     | 06/07/2012 17:06 | Fichier ADF         |
|                                               | PS01-37Sx60-HP.adf      | 10/10/2012 09:59 | Fichier ADF         |
|                                               | PS01-37Sx120F-HP.adf    | 10/10/2012 09:59 | Fichier ADF         |
|                                               | PS01-37x120.adf         | 06/07/2012 17:06 | Fichier ADF         |
|                                               | PS01-37x120F-HP.adf     | 10/10/2012 09:51 | Fichier ADF         |
|                                               | PS01-37x120F-HP-SSC.adf | 06/07/2012 17:06 | Fichier ADF         |
|                                               | PS01-37x240.adf         | 06/07/2012 17:06 | Fichier ADF         |
|                                               | PS01-37x240F.adf        | 06/07/2012 17:06 | Fichier ADF         |
|                                               | PS01-48x240.adf         | 10/10/2012 09:51 | Fichier ADF         |
|                                               | PS01-48x240F.adf        | 10/10/2012 09:51 | Fichier ADF         |
|                                               | PS01-48x240F-SSC.adf    | 10/10/2012 09:51 | Fichier ADF         |
|                                               | PS01-48x360F.adf        | 10/10/2012 09:51 | Fichier ADF         |
|                                               | PS01-48x360F-SSC.adf    | 10/10/2012 09:51 | Fichier ADF         |
|                                               | PS02-23Sx80.adf         | 06/07/2012 17:06 | Fichier ADF         |
|                                               | PS02-23Sx80F-HP.adf     | 06/07/2012 17:06 | Fichier ADF         |

## 1.1 Motor Wizard Etape 1/9

| Motor Wizard<br>Step 1/9: Actuator Select | ion                                                                                 |                 |                                                    |
|-------------------------------------------|-------------------------------------------------------------------------------------|-----------------|----------------------------------------------------|
| Actuator Data File:<br>Stator:            | PS01-23x160.adf<br>PS01-23x160<br>PS01-23x160 R<br>PS01-23x160 R20<br>PS01-23x160-M | Change Actuator | Si yous avez un menu déroulant, choisissez la même |
| Derived Settings                          | Value                                                                               | Comment         | référence que sur le stator LinMot.                |
|                                           |                                                                                     | Please select   |                                                    |
| Stator Length                             | 0 mm                                                                                |                 |                                                    |
| Stator Mass                               | 0 g                                                                                 |                 |                                                    |
|                                           |                                                                                     |                 |                                                    |
| Slider Mounting Direction                 |                                                                                     |                 | -                                                  |

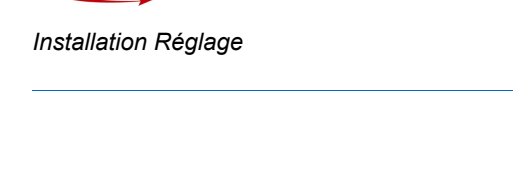

tanstechnik

Puis sélectionnez votre slider (barreau d'aimants) ; par sa référence ou alors directement par sa longueur et son diamètre.

| Actuator Data File:       | PS01-23x160.adf                                                      | Change Actuator |
|---------------------------|----------------------------------------------------------------------|-----------------|
| Stator:                   | PS01-23x160                                                          | ▼               |
| Slider:                   |                                                                      |                 |
|                           | PL01-12x200/100 (L: 200mm; D: 12                                     | imm)            |
|                           | PL01-12x230/130 (L: 230mm; D: 12                                     | ,mm)            |
| (                         | PL01-12x2/0/1/0 (L: 2/0mm; D: 12<br>PL01-12x290/240 (L: 290mm; D: 12 | mm)             |
|                           | PL01-12x350/300 (L: 350mm; D: 12                                     | 2 (mm)          |
|                           | PL01-12x420/370 (L: 420mm; D: 12                                     | mm)             |
|                           | PL01-12x480/430 (L: 480mm; D: 12                                     | /mm)            |
|                           | PL01-12x580/530 (L: 580mm; D: 12                                     | .mm)            |
| erived Settings           | Value                                                                | Comment         |
| STATOR                    | PS01-23x160                                                          |                 |
| Article Number            | 0150-1202                                                            |                 |
| Stator Length             | 257 mm                                                               |                 |
| Stator Mass               | 450 g                                                                |                 |
| SLIDER                    |                                                                      | Please select   |
|                           |                                                                      |                 |
| Slider Mounting Direction |                                                                      |                 |
| Slider Mounting Direction |                                                                      |                 |
| Slider Mounting Direction |                                                                      |                 |

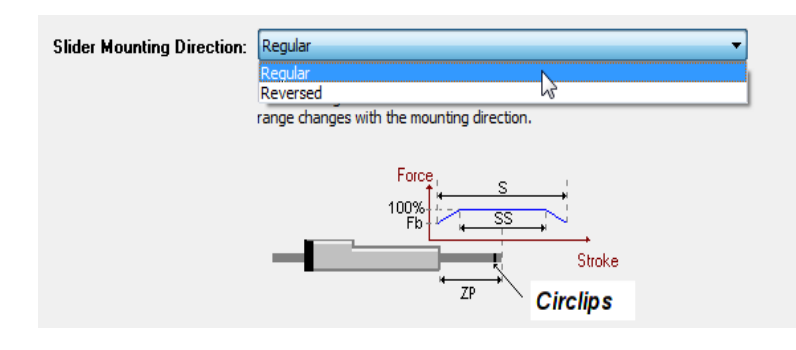

Puis indiquez le sens de montage du slider.

L'arrière du moteur est caractérisé par le connecteur ou la sortie câble, et l'avant du slider par le circlips.

Ce sens de montage définit le ZP, soit le milieu de la course SS où la force maximum du moteur est disponible.

Motor Wizard

- 0 X

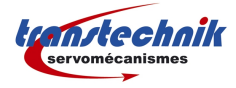

### 1.2 Motor Wizard Etape 2/9

Dans cette étape 2/9, choisissez le type de fixation et le type de refroidissement.

Avec certains moteurs (Inox ou 400V), vous pouvez également avoir le choix d'une bride ou moteur inox refroidie par eau. Ce circuit d'eau traverse le moteur ou la bride, ce qui améliore nettement le refroidissement et donc la force moyenne disponible.

| Motor Wizard                                                                                        | tearts frank                         | San Salara S. L. San                                |   |  |  |
|----------------------------------------------------------------------------------------------------|--------------------------------------|-----------------------------------------------------|---|--|--|
| Step 2/9: Motor Coolir                                                                              | ıg                                   |                                                     |   |  |  |
| Mounting and Cooling Flange Type: Standard Flange No Flange Standard Flange Flange With Fan Cooling |                                      |                                                     |   |  |  |
| The majority of the heat in firmware temperature mo                                                 | s dissipated through the flange. The | : flange selection affects the<br>ntoring purposes. | = |  |  |
| Derived Settings                                                                                    | Value                                | Comment                                             | Ŧ |  |  |
|                                                                                                    |                                      |                                                     |   |  |  |
|                                                                                                    |                                      |                                                     |   |  |  |
|                                                                                                    |                                      |                                                     |   |  |  |
|                                                                                                    |                                      |                                                     |   |  |  |
|                                                                                                    |                                      |                                                     |   |  |  |

#### 1.3 Motor Wizard Etape 3/9

Étape 3/9, indiquez le type et la longueur du câble de liaison entre le moteur et le variateur. Exemple : First Extension Cable Segment Type: Length: 6 m KS05 :

KS :câble High-Flex pour chaîne porte-câble.

05 : section des phases moteur de 0,5mm<sup>2</sup>

Voir le data-book LinMot Édition 16 page 508, pour voir tous les types de câbles disponibles.

La résistance du câble est prise en compte par le variateur dans la boucle de régulation de courant.

|    | First Extension Cable Segme                                                                                                    | ent                                                                                                    |                              |   |  |  |
|----|----------------------------------------------------------------------------------------------------|----------------------------------------------------------------------------------------------------|------------------------------|---|--|--|
|    | Type:                                                                                                    | No Extension Cable 🔹 🔻                                                                                                    |                              |   |  |  |
|    |                                                                                                    | No Extension Cable                                                                                                    |                              |   |  |  |
|    |                                                                                                    | K05                                                                                                    |                              |   |  |  |
|    |                                                                                                    | K15 K203                                                                                                    |                              |   |  |  |
|    | Cocord Eutonaion Cable Cr                                                                                                    | KS05                                                                                                    |                              | E |  |  |
|    | Second Extension Cable St                                                                                                    | KS10                                                                                                    |                              |   |  |  |
|    | Type:                                                                                                    | Generic                                                                                                    |                              |   |  |  |
|    |                                                                                                    |                                                                                                    |                              |   |  |  |
|    |                                                                                                    |                                                                                                    |                              |   |  |  |
|    |                                                                                                    |                                                                                                    |                              |   |  |  |
|    |                                                                                                    |                                                                                                    |                              |   |  |  |
|    | The above containing of autom                                                                                                    |                                                                                                    | Kan ta tha matan'a akana     |   |  |  |
|    | resistance. If the firmware kno                                                                                                    | sion caples can be quite nigh in rela                                                                                                    | ontimize the current         |   |  |  |
| Ш  | resistance. If the firmware knows the total ohmic resistance it can optimize the current<br>control loop to the load. If there are extension cables used in the application, then<br>the bit of the deviation of the data of the theory of the state of the state of the stat |                                                                                                    |                              |   |  |  |
| Ш  | control loop to the load. If the                                                                                                    | that/these segment(s) should be defined here. The cable piece that comes directly out of the                                                                                                    |                              |   |  |  |
|    | that/these segment(s) should                                                                                                    | be defined here. The cable piece the                                                                                                    | at comes directly out of the |   |  |  |
|    | that/these segment(s) should motor is negligible.                                                                                                    | be defined here. The cable piece the                                                                                                    | at comes directly out of the |   |  |  |
| r  | that/these segment(s) should motor is negligible.                                                                                                    | be defined here. The cable piece the                                                                                                    | at comes directly out of the |   |  |  |
| r  | control loop to the load. If the<br>that/these segment(s) should<br>motor is negligible.                                                                                                    | te are extension cables used in the<br>be defined here. The cable piece th                                                                                                    | at comes directly out of the |   |  |  |
| r  | control loop to the load. If the<br>that/these segment(s) should<br>motor is negligible.                                                                                                    | re are extension capies used in the<br>be defined here. The cable piece th                                                                                                    | at comes directly out of the | Ŧ |  |  |
| r  | control loop to the load. If the<br>that/these segment(c) should<br>motor is negligible.                                                                                                    | e are extension caues used in the be defined here. The cable piece the Value                                                                                                    | comment                      | Ţ |  |  |
| r  | Control loop to the load. If the<br>that (these segment(c) should<br>motor is negligible.<br>Derived Settings<br>Motor Phase Resistance                                                                                                    | Value 20.2 Ohm                                                                                                    | at comes directly out of the | Ţ |  |  |
| r  | Derived Settings Derived Settings Motor Phase Resistance Cable Resistance Cable Resistance      | Value 20.2 Ohm 0 Ohm 0                                                                                                    | comment                      | Ţ |  |  |
| ŗ  | Derived Settings Derived Settings Motor Phase Resistance Cable Resistance Total Resistance                                                                                                    | Value 20.2 Ohm 20.2 Ohm 20.2 O | comment                      | Ŧ |  |  |
| r  | Derived Settings Derived Settings Motor Phase Resistance Cable Resistance Total Resistance                                                                                                    | First Extension Cable Segment         Type:       No Extension Cable         No Extension Cable       No Extension Cable         Visition       K15         K15       K13         K303       K500         Type:       Ceneric         The ohmic resistance of extension cables can be quite high in relation to the motor's phase         resistance. If the firmware knows the total ohmic resistance it can optimize the current control loop to the load. If there are extension cables used in the application, then that/these segment(s) should be defined here. The cable piece that comes directly out of the motor is negligible.         rived Settings       Value       Comment         Motor Phase Resistance       0 Ohm       Comment         Cable Resistance       0 Ohm       Image: Cable Resistance         10 all Resistance       0 20.2 Ohm       Image: Cable Resistance         10 all Resistance       0 20.2 Ohm       Image: Cable Resistance         10 all Resistance       10.2 Ohm       Image: Cable Resistance         10 all Resistance       10.2 Ohm       Image: Cable Resistance         10 all Resistance       10.2 Ohm       Image: Cable Resistance         10 all Resistance       10.2 Ohm       Image: Cable Resistance         10 all Resistance       10.2 Ohm       Image: Cable Resistance                                                                                                    |                              |   |  |  |
| r  | Derived Settings Derived Settings Motor Phase Resistance Cable Resistance Total Resistance                                                                                                    | Value Value 20.2 Ohm 20.2 Ohm 20.2 Ohm 20.2 Ohm 20.2 Ohm 20.2 Ohm 20.3 Ohm 20.3 Ohm  | comes directly out of the    |   |  |  |
| r  | Derived Settings           Motor Phase Resistance           Cable Resistance           Total Resistance                                                                                                    | Value 20.2 Ohm 20.2 Ohm 20.2 Ohm                                                                                                    | comes directly out of the    |   |  |  |
| r  | Derived Settings Derived Settings Motor Phase Resistance Cable Resistance Total Resistance                                                                                                    | Value 20.2 Ohm 20.2 Ohm 20.2 Ohm 20.2 Ohm 20.4 Ohm 20.4 O | comment                      | Ţ |  |  |
| r  | Derived Settings Derived Settings Motor Phase Resistance Cable Resistance Total Resistance                                                                                                    | Value 20.2 Ohm 20.2 Ohm 20.2 Ohm 20.2 Ohm 20.2 Ohm 20.4 Ohm 20.4 Ohm 20.4 Ohm 20.5 Ohm 20.5 O | comment                      | Ţ |  |  |
| r, | Derived Settings Derived Settings Motor Phase Resistance Cable Resistance Total Resistance                                                                                                    | Value 20.2 Ohm 20.2 Ohm 20.2 Ohm                                                                                                    | Comment                      |   |  |  |
| r  | Derived Settings  Motor Phase Resistance Cable Resistance Total Resistance                                                                                                    | Value<br>20.2 Ohm<br>20.2 Ohm<br>20.2 Ohm                                                                                                    | Comment                      |   |  |  |

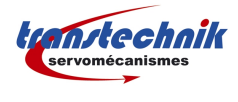

## 1.4 Motor Wizard Etape 4/9

Si vous utilisez une mesure de position externe, voici la liste des types de capteurs pouvant être utilisés :

| No Sensor                                                                                                   |   | - |
|----------------------------------------------------------------------------------------------------|---|---|
| No Sensor<br>Incremental AB Encoder (RS422)<br>Incremental ABZ Encoder (RS422)<br>Analog Sine/Cosine (1Vpp) | 2 |   |

| Motor Wizard                                                    | Constra Canada                                                                                                    |                                                                                       |
|-----------------------------------------------------------------|----------------------------------------------------------------------------------------------------|---------------------------------------------------------------------------------------|
| Step 4/9: External Po                                           | sition Sensor System                                                                                                    |                                                                                       |
| External Position Sense                                         | n                                                                                                    | <u>^</u>                                                                              |
| Type:                                                           | No Sensor<br>No Sensor<br>Incremental AB Encoder (RS422)<br>Incremental ABZ Encoder (RS422)<br>Analog Sine/Cosine (1Vpp) |                                                                                       |
| With an additional exterr<br>position sensor has to be<br>Mode: | al position measuring system the po<br>connected to Ext Pos Sens connect<br>None                                         | E sitioning accuracy and the linearity can be improved. The optional or on the drive. |
| Derived Settings                                                | Value                                                                                                    | Comment                                                                               |
|                                                                 |                                                                                                    |                                                                                       |
| Help Sack                                                       | Next > Finish                                                                                                    | Cancel                                                                                |

LinMot peut fournir un capteur de position externe, voici la référence :

MS01-01/D : Capteur magnétique A/B – 1µm

MB01-1000 : Bande magnétique (par cm)

#### Paramétrages :

| External Position Sense     | r                              |    |
|-----------------------------|--------------------------------|----|
| Type:                       | Incremental AB Encoder (RS422) |    |
| Count Direction:            | Positive                       |    |
| Resolution r (1/4 Period Le | ength): 1                      | um |
| Г<br>-                      |                                |    |

With an additional external position measuring system the positioning accuracy and the linearity can be improved. The optional position sensor has to be connected to Ext Pos Sens connector on the drive.

LinMot :

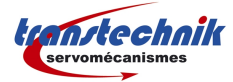

## 1.5 Motor Wizard Étape 5/9

Cette étape est importante pour le calcul des coefficients permanents (frictions, accélérations...) intégrés dans la régulation.

Dans l'ordre :

Partie mobile du moteur pour prendre en compte sa masse en mouvement.

Angle de montage.

Masse en mouvement (hors moteur) : -Exemple : guidage + masse client.

Valeur de friction mécanique.

Valeur de viscosité (en N/ms), rarement utilisée.

Valeur et direction de force externe permanentes :

-Exemples : MagSpring 40N er négatif, compensation pneumatique,...

Toutes les variables sont dans le fichier LinMot Designer de l'application. (voir chapitre B\_2.1)

## 1.6 Motor Wizard Étape 6/9

Visualisation et/ou sélection empirique des gains PID de la boucle de position.

Il est possible de les modifier ensuite avec un mode de fonctionnement prévu pour l'optimisation des gains.

| mechanical Layout                                                                                                    |                                                                          |          |       |                                                                                                    |  |
|----------------------------------------------------------------------------------------------------|--------------------------------------------------------------------------|----------|-------|----------------------------------------------------------------------------------------------------|--|
| Moving Part of Motor:                                                                                                    | Slider                                                                   | •        |       |                                                                                                    |  |
| Orientation Angle (-90°+90°):                                                                                                    | 0                                                                        | •        |       |                                                                                                    |  |
| Moving Mass                                                                                                    |                                                                          |          |       | *                                                                                                    |  |
| Slider:                                                                                                    | 220                                                                      | g        |       |                                                                                                    |  |
| Additional Load Mass:                                                                                                    | 800                                                                      | g        |       |                                                                                                    |  |
| Friction Forces                                                                                                    |                                                                          |          |       |                                                                                                    |  |
| Dry Friction:                                                                                                    | 4                                                                        | N        |       |                                                                                                    |  |
| Viscous Friction:                                                                                                    | 0                                                                        | N/(m/s)  |       |                                                                                                    |  |
| MagSpring for other constant                                                                                                    | forcel                                                                   |          | -90°↓ | +90° <b>↑</b>                                                                                                    |  |
| magaphing for other constant                                                                                                    | loicej                                                                   |          |       |                                                                                                    |  |
| External Constant Force:                                                                                                    | 0                                                                        | N        |       |                                                                                                    |  |
| External Constant Force:<br>Force Direction:                                                                                                    | 0<br>Negative -                                                          | N<br>]   |       |                                                                                                    |  |
| External Constant Force:<br>Force Direction:                                                                                                    | 0<br>Negative •                                                          | N        |       |                                                                                                    |  |
| External Constant Force:<br>Force Direction:<br>Derived Settings                                                                                                    | 0<br>Negative -                                                          | ] N<br>] |       | Comment                                                                                                    |  |
| External Constant Force:<br>Force Direction:<br>Perived Settings<br>Total Moving Mass                                                                                                    | 0<br>Negative •                                                          | ] N<br>] |       | Comment                                                                                                    |  |
| External Constant Force:<br>Force Direction:<br>Derived Settings<br>Total Moving Mass<br>Gravitation force in motor direct.                                                                                                    | 0<br>Negative  Value 1020 g 0 N                                          | ] N      |       | Comment                                                                                                    |  |
| External Constant Force:<br>Force Direction:<br>Perived Settings<br>Total Moving Mass<br>Gravitation force in motor direct.<br>External Constant Force                                                                                                    | Value<br>Value<br>1020 g<br>0 N<br>0 N                                   | N        |       | Comment                                                                                                    |  |
| External Constant Force:<br>Force Direction:<br>Derived Settings<br>Total Moving Mass<br>Gravitation force in motor direct.<br>External Constant Force<br>Sum of Constant Effective Forces                                                                  | 0<br>Negative  Value 1020 g 0 N 0 N 0 N                                  | N        |       | Comment                                                                                                    |  |
| External Constant Force:<br>Force Direction:<br>Derived Settings<br>Total Moving Mass<br>Gravitation force in motor direct.<br>External Constant Effective Forces<br>FF Constant Effective Forces                                                           | 0<br>Negative  Value 1020 g 0 N 0 N 0 N 0 A                              | ] N      |       | Comment<br>Current for constant force compensation                                                                                                    |  |
| External Constant Force:<br>Force Direction:<br>Derived Settings<br>Total Moving Mass<br>Gravitation force in motor direct.<br>External Constant Force<br>Sum of Constant Effective Forces<br>FF Constant Force<br>EFF Constant Force                       | 0<br>Negative  Value Value 1020 0 N 0 N 0 N 0 N 0 N 0 A 0 .181 A 0.181 A | N        |       | Comment<br>Current for constant force compensation<br>Current for compensation of dry friction                                                                                    |  |
| External Constant Force:<br>Force Direction:<br>Perived Settings<br>Total Moving Mass<br>Gravitation force in motor direct.<br>External Constant Effective Forces<br>FF Constant Force<br>FF Constant Force<br>FF Friction<br>FF Damping<br>EF Acceleration | 0<br>Value<br>1020 g<br>0 N<br>0 N<br>0 N<br>0 A<br>0.181 A<br>0 A(m/s)  | N ]      |       | Comment<br>Current for constant force compensation<br>Current for compensation of dry friction<br>Factor for compensation of viscous friction<br>Acceleration feed forward factor |  |

| Motor Wizard                           |                                 | in Casesare                          | 1 Same Sector                                                     | 1 1000                                                                                                |          |
|----------------------------------------|---------------------------------|--------------------------------------|-------------------------------------------------------------------|----------------------------------------------------------------------------------------------------|----------|
| Step 6/9: PID Po                       | sition Con                      | troller                              |                                                                   |                                                                                                    |          |
| PID Position Co                        | ontroller Set                   | ting                                 |                                                                   |                                                                                                    | <b>•</b> |
| P Gain:                                | 1.5                             | A/mm                                 | Set To Default Soft                                               | (P=1.5, D=3, I=0)                                                                                     |          |
| D Gain:                                | 3                               | A/(m/s)                              | Set To Default Stiff                                              | (P=3.8, D=7.5, I=0)                                                                                   |          |
| I Gain:                                | 0                               | A/(mm*s)                             |                                                                   |                                                                                                    |          |
|                                        |                                 |                                      |                                                                   |                                                                                                    | =        |
| Noise Filter                           |                                 |                                      |                                                                   |                                                                                                    |          |
| NOISE I INEI.                          |                                 |                                      |                                                                   |                                                                                                    |          |
| Dead Band                              | 0.01                            | mm                                   | Enable Noise Filter                                               |                                                                                                    |          |
|                                        |                                 |                                      |                                                                   |                                                                                                    |          |
|                                        |                                 |                                      |                                                                   |                                                                                                    |          |
| Beside the feed f<br>drive behavior. F | forward paran<br>For the most a | neters (see pre<br>oplications it is | vious step), the PID controller<br>possible to achieve good resul | setup influences the<br>ts with one of the                                                            |          |
| given default set                      | ttings (no addi                 | tional loop tuni                     | ng necessary).                                                    | والمتحدية المحمد والمحمد والمحمد والمحمد والمحمد والمحمد والمحمد والمحمد والمحمد والمحمد والمحمد والم |          |
| filter dead band                       | can have neg                    | ative impact on                      | the drive's performance.                                          | ck signal. A too wide                                                                                 |          |
|                                        |                                 |                                      |                                                                   |                                                                                                    |          |
|                                        |                                 |                                      |                                                                   |                                                                                                    |          |
|                                        |                                 |                                      |                                                                   |                                                                                                    | <b>T</b> |
| Derived Settings                       |                                 | Value                                |                                                                   | Comment                                                                                               |          |
| P Gain                                 |                                 | 1.5 A/mm                             |                                                                   |                                                                                                    |          |
| D Gain                                 |                                 | 3 A/(m/s)                            |                                                                   |                                                                                                    |          |
| I Gain                                 |                                 | 0 A/(mm*s)                           | )                                                                 |                                                                                                    |          |
| Integrator Limit                       |                                 | 4 A                                  |                                                                   |                                                                                                    |          |
| Maximal Current                        |                                 | 4 A                                  |                                                                   |                                                                                                    |          |
| Noise Filter Dead Bar                  | nd                              | 0.01 mm                              |                                                                   |                                                                                                    |          |
|                                        |                                 |                                      |                                                                   |                                                                                                    |          |
|                                        |                                 |                                      |                                                                   |                                                                                                    |          |
|                                        |                                 |                                      |                                                                   |                                                                                                    |          |
| Help                                   | Back                            | Next >                               | Finish Cancel                                                     | ]                                                                                                    |          |

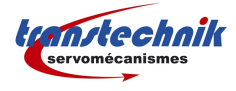

## 1.7 Motor Wizard Étape 7/9

Type de prise d'origine.

La plus utilisée est la prise d'origine sur une buttée mécanique en déplacement négatif ; slider rentrant dans le moteur.

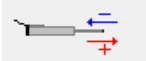

Plusieurs autres types de prise d'origine sont disponibles. Voir la liste sur le menu déroulant.

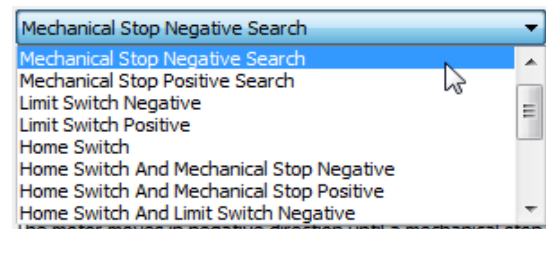

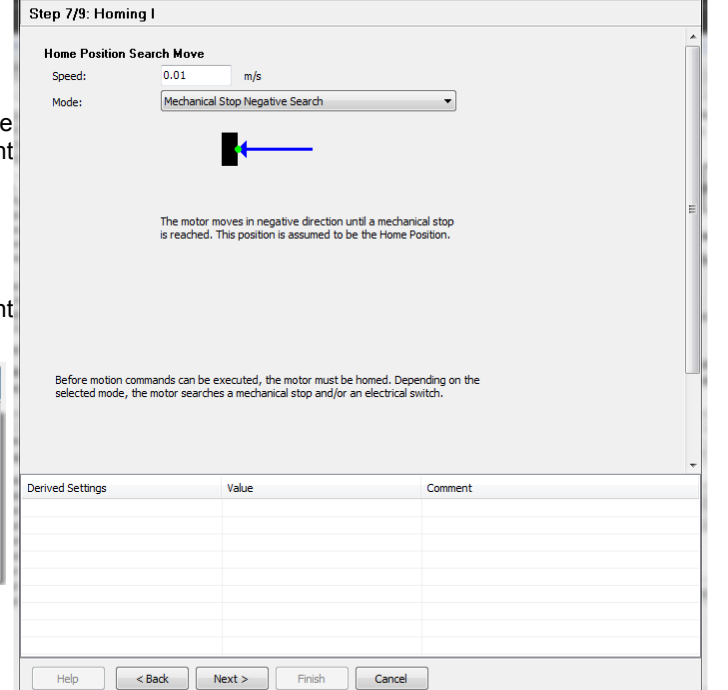

otor Wizard

### 1.8 Motor Wizard Étape 8/9

Le variateur a besoin de connaître la position physique du slider par rapport au moteur. Mesurez la distance A ou B en position de prise d'origine mécanique.

Cela indique au variateur la position ZP, donc sa course où la force maximum est disponible.

| Step 8/9: Homing II                                                                                                    |                              |                                                      |   |
|----------------------------------------------------------------------------------------------------|------------------------------|------------------------------------------------------|---|
| Distance from Stator End to Sli<br>257 mm<br>290 mm<br>Distance A 10<br>Distance B 23<br>The drive needs to know the physis<br>determine either distance A or dist<br>(mechanical stop or switch). Then or<br>calculated by the software. If the<br>give your entry a negative sign. | der End at the Home Position | stor. Please<br>le Postion<br>value is<br>ou have to | E |
| Derived Settings                                                                                                    | Value                        | Comment                                              |   |
| Slider Home Position                                                                                                    | 10 mm                        | Corresponds to distance A                            |   |
|                                                                                                    |                              |                                                      |   |
|                                                                                                    |                              |                                                      |   |
|                                                                                                    |                              |                                                      |   |
|                                                                                                    |                              |                                                      |   |
|                                                                                                    |                              |                                                      |   |
| Help <back< th=""><td>ext &gt; Finish Cancel</td><td></td><td></td></back<>                                                                                                    | ext > Finish Cancel          |                                                      |   |

- 🗆 X

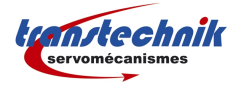

## 1.9 Motor Wizard Étape 9/9

Cette dernière étape définit la position électrique de la prise d'origine.

Home Position égal position au point de contact mécanique.

Initial position égal la position finale de prise d'origine, et/ou la position de départ de l'application.

| Step 9/9: Homing III                                                                                                    |                                                                                                    |                                                                                                    |
|----------------------------------------------------------------------------------------------------|----------------------------------------------------------------------------------------------------|----------------------------------------------------------------------------------------------------|
| Definition of the Application R                                                                                                    | eference System                                                                                                    |                                                                                                    |
| Home Position (HP): -10 mm                                                                                                    | n 23 mm 257 mm 10 r                                                                                                    |                                                                                                    |
| Move to the Initial Position at                                                                                                    | the End of the Homing Procedure                                                                                                    |                                                                                                    |
| Initial Position (IP): 0 m                                                                                                    |                                                                                                    | ⊆<br>•<br>•                                                                                                    |
|                                                                                                    |                                                                                                    | and the second second sec |
| You can define your application sp<br>Home Position. All further position<br>At the end of the homing procedur<br>execute the motion commands. If<br>Initial Position value should differ f                                                                                                    | edific reference system by assigning any p<br>values are based on this system.<br>e the motor moves to the Initial Position. T<br>the motor has to be homed on a mechanic<br>rom the Home Position.                                                 | osition value to the<br>Then it is ready to<br>al stop, then the                                                                                                    |
| You can define your application sp<br>Home Position. All further position<br>At the end of the homing procedur<br>execute the motion commands. If<br>Initial Position value should differ fi                                                                                                    | edific reference system by assigning any p<br>values are based on this system.<br>e the motor moves to the Initial Position. T<br>the motor has to be homed on a mechanic<br>rom the Home Position.                                                 | osition value to the<br>fhen it is ready to<br>al stop, then the                                                                                                    |
| You can define your application sp<br>Home Position. All further position<br>At the end of the homing procedur<br>execute the motion commands. If<br>Initial Position value should differ fi<br>enved Settings                                                                                                    | edific reference system by assigning any p<br>values are based on this system.<br>e the motor moves to the Initial Position. T<br>the motor has to be homed on a mechanici<br>rom the Home Position.                                                | osition value to the<br>iften it is ready to<br>al stop, then the<br>Comment                                                                                                    |
| You can define your application sp<br>Home Position. All further position<br>At the end of the homing procedur<br>execute the motion commands. If<br>Initial Position value should differ f<br>erived Settings<br>Minimal Position (stroke range limit)<br>Maximal Position (stroke range limit)                                             | edific reference system by assigning any p<br>values are based on this system.<br>et he motor moves to the Initial Position. T<br>the motor has to be homed on a mechanici<br>rom the Home Position.<br>Value<br>-65 mm<br>145 mm                   | osition value to the<br>fhen it is ready to<br>al stop, then the<br>Comment                                                                                                    |
| You can define your application sp<br>Home Position. All further position<br>At the end of the homing procedur<br>execute the motion commands. If<br>Initial Position value should differ f<br>Position value should differ f<br>Maximal Position (stroke range limit)<br>Maximal Position (stroke range limit)<br>Distance C                | edific reference system by assigning any p<br>values are based on this system.<br>et he motor moves to the Initial Position. I<br>the motor has to be homed on a mechanica<br>from the Home Position.<br>Value<br>-65 mm<br>145 mm<br>20 mm         | osition value to the<br>Then it is ready to<br>al stop, then the<br>Comment                                                                                                    |
| You can define your application sp<br>Home Position. All further position<br>At the end of the homing procedur<br>execute the motion commands. If<br>Initial Position value should differ f<br>Minimal Position (stroke range limit)<br>Maximal Position (stroke range limit)<br>Distance C<br>Distance D                                    | edific reference system by assigning any p<br>values are based on this system.<br>the motor moves to the Initial Position. The<br>the motor has to be homed on a mechanica<br>from the Home Position.<br>Value<br>65 mm<br>145 mm<br>20 mm<br>13 mm | osition value to the<br>iften it is ready to<br>al stop, then the<br>Comment                                                                                                    |
| You can define your application sp<br>Home Position. All further position<br>At the end of the homing procedur<br>execute the motion commands. If<br>Initial Position value should differ f<br>Position value should differ f<br>Initial Position value should differ f<br>Miximal Position (stroke range limit)<br>Distance C<br>Distance D | edific reference system by assigning any p<br>values are based on this system.<br>et he motor moves to the Initial Position. T<br>the motor has to be homed on a mechanic<br>rom the Home Position.                                                 | osition value to the<br>Then it is ready to<br>al stop, then the<br>Comment                                                                                                    |
| You can define your application sp<br>Home Position. All further position<br>At the end of the homing procedur<br>execute the motion commands. If<br>Initial Position value should differ f<br>Derived Settings<br>Minimal Position (stroke range limit)<br>Distance C<br>Distance D                                                         | edific reference system by assigning any p<br>values are based on this system.<br>the motor moves to the Initial Position. T<br>the motor has to be homed on a mechanici<br>com the Home Position.<br>Value<br>-65 mm<br>145 mm<br>20 mm<br>13 mm   | osition value to the<br>finen it is ready to<br>al stop, then the<br>Comment                                                                                                    |

### 1.10 Fin de l'installation moteur

Pour terminer, cliquez sur « Finish », puis « Yes » dans la nouvelle fenêtre, pour enregistrer et arrêter le firmware du variateur.

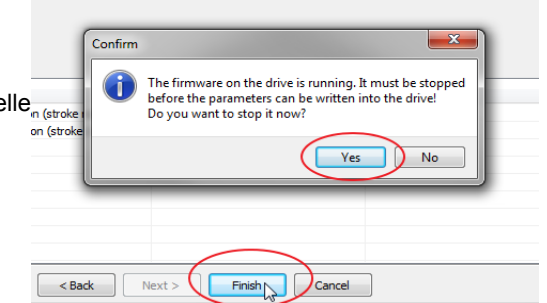

Puis, cliquez sur la touche **>** pour redémarrer le firmware du variateur.

| LinMot-Talk 5.1                                                                                           |                                                                                                    |                                                                                                    |                                                                                         |
|----------------------------------------------------------------------------------------------------|----------------------------------------------------------------------------------------------------|----------------------------------------------------------------------------------------------------|-----------------------------------------------------------------------------------------|
| File Search Drive Services Optic                                                                          | ons Window Tools Manuals Help                                                                                                    |                                                                                                    |                                                                                         |
| 16 t 🕽 😂 🖬 🎒 🥵 Unna                                                                                       | amed on CDM1 (USER) 🖉 💽 🔽 🌾 🔚 💘 👒 🖼                                                                                                    | 🍳 🖻 👍 📥 🗊 🔳 😨                                                                                                    |                                                                                         |
| Project      ✓                                                                                            | O. Switch On                                                                                                    | Status C<br>0: Operation Enabled. * 0: Motor Hot Sensor. * 2:<br>1: Switch Dn Active. * 1: Motor Short Time Overland. *<br>2: Enable Operation. * 2: Motor Supply Voltage Low. *<br>3: Error. * 3: Motor Supply Voltage High. * | Connection Status: Online<br>Farmware Status: Not Running<br>Motor Status: Switched Off |
| <ul> <li>▶ - 100 Oscilloscopes</li> <li>→ ■ Messages</li> <li>→ ▲ Errors</li> <li>→ → □ Curves</li> </ul> | 4: /AbotxForced by Parameter<br>5: /FreezexForced by Parameter<br>6: Go To PositionxInterface<br>7: Error AcknowledgexInterface<br>8: Ion Move +Interface | 4: Voltage Enable.                                                                                                    | ₽<br>-<br>-<br>-<br>-<br>-<br>-<br>-<br>-<br>-<br>-<br>-<br>-<br>-                      |
| ¶E Command Fable                                                                                          | 3. Jog Move                                                                                                    | 9: Special Motion Active                                                                                                    |                                                                                         |
|                                                                                                    | 14: LinearizingxNo Source Specified<br>15: Phase SearchxNo Source Specified<br>Control Word: \$xxxx                                                       | 14: Range Indicator 1x     14: Interface Warn Flagx       15: Range Indicator 2x     15: Application Warn Flagx       Status Word:     \$xxxx       Warn Word:     \$xxxx                                                       | Demand Position: xxx<br>Force Factor: xxx<br>Motor Current: xxx                         |
|                                                                                                    | U Override Value                                                                                                    | Op. Main State \$xx Logged Error Code: \$xxxxx<br>Op. Sub State \$xx                                                                                                    | Logic Supply Volt.: xxx<br>Motor Supply Volt.: xxx                                      |
|                                                                                                    |                                                                                                    |                                                                                                    |                                                                                         |

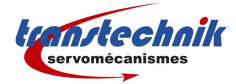

## D. Réglage moteur

Le réglage des axes LinMot se fait avec le logiciel LinMot Talk.

## 1 Prise d'origine

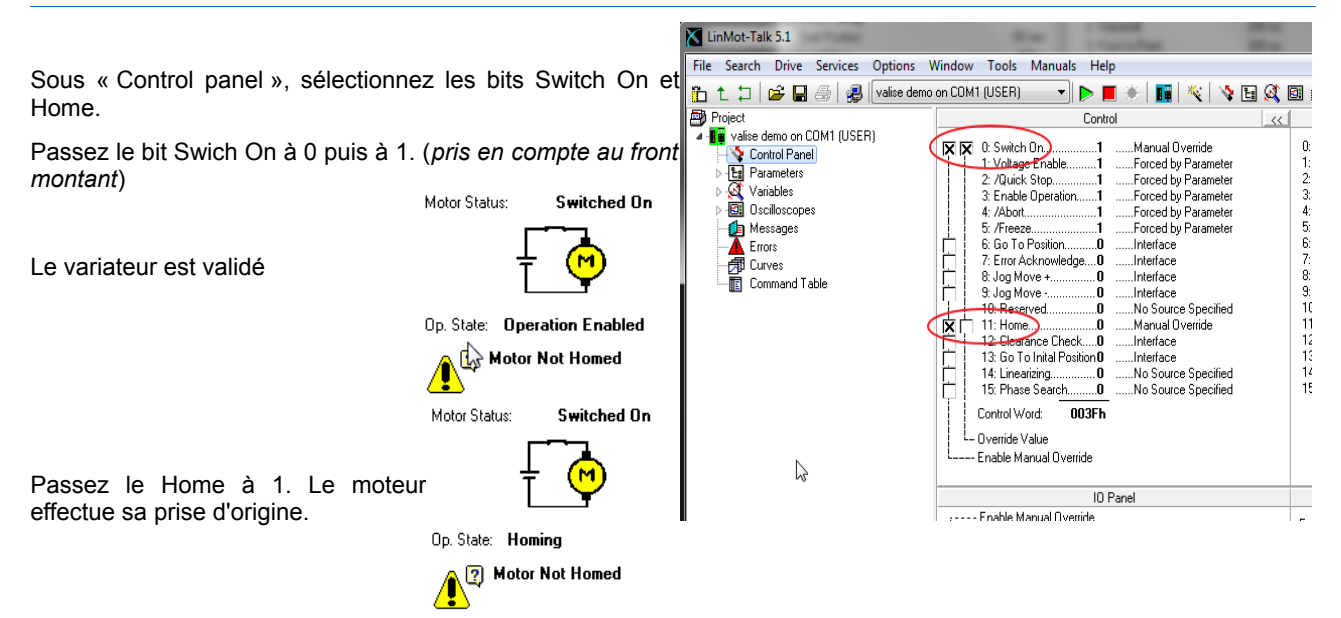

Décochez le bit Home. L'axe est prêt à fonctionner : « Operation Enabled »

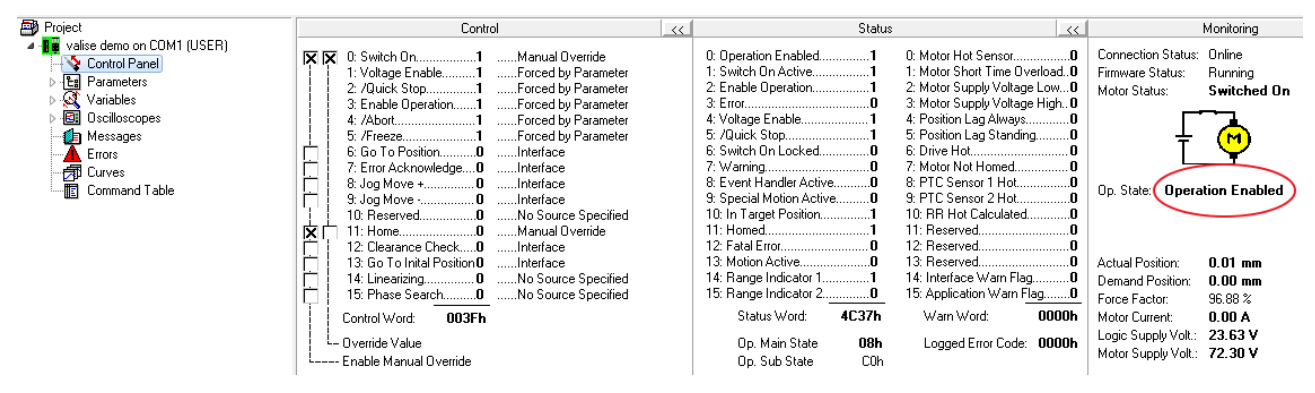

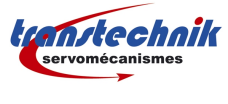

## 2 Mode réglage

Le mode de fonctionnement « VAI 2 Pos Continuous » permet de faire des allers et retours en permanence afin d'optimiser la régulation.

Les paramètres de positions, vitesses, accélérations, décélération et temps de pause sont modifiables.

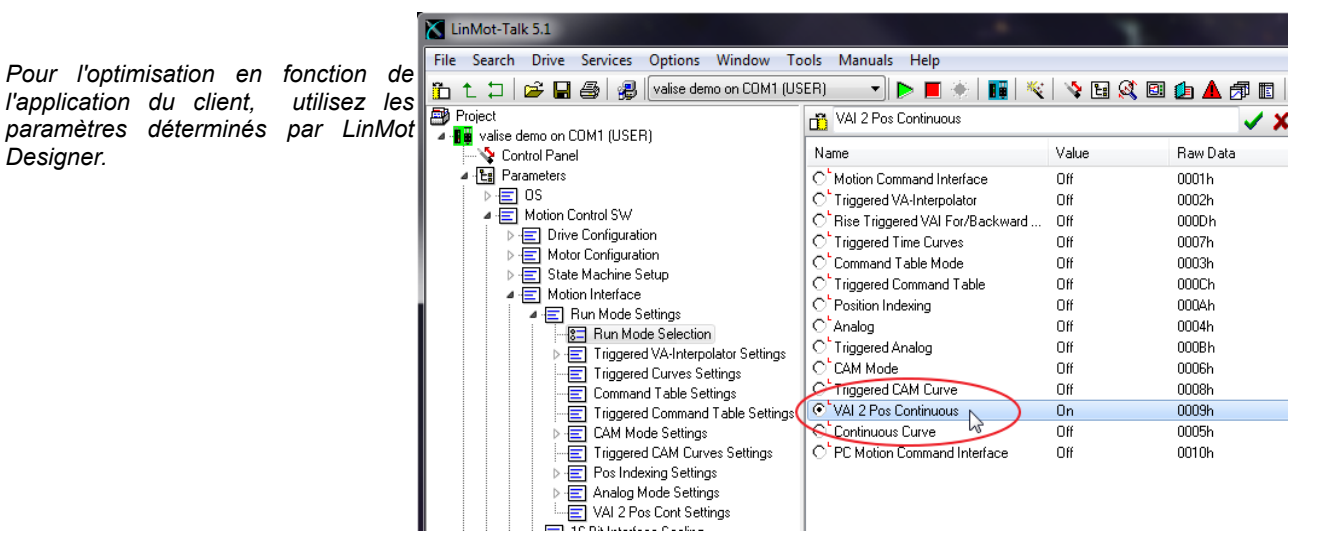

Les paramètres des mouvements se trouvent dans « Triggered VA-Interpolator Settings »

« Trig Fall Config » pour la première position et « Trig Rise Config » pour la deuxième.

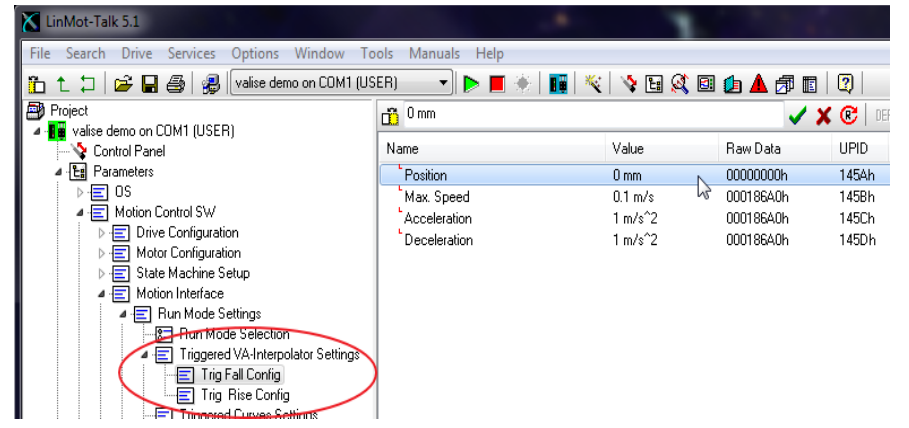

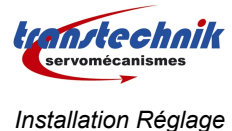

prochain démarrage.

LinMot :

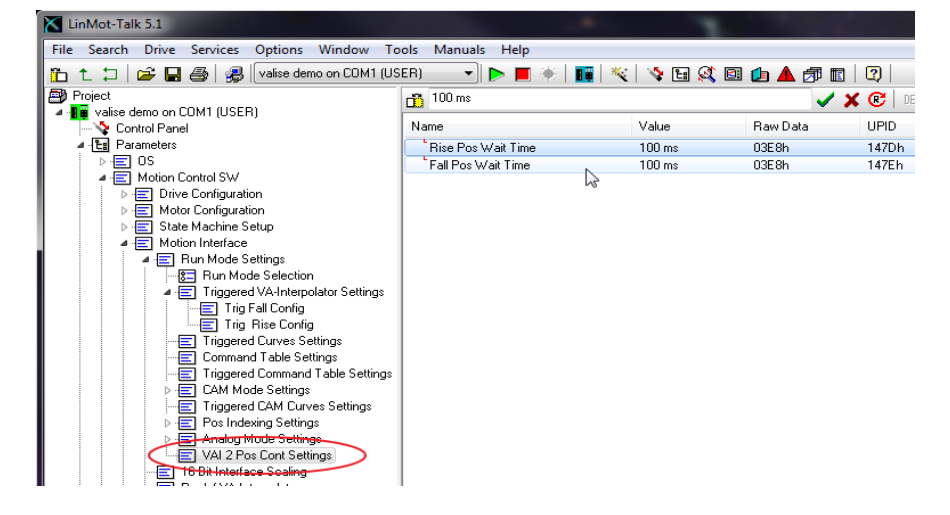

Les temps de pause entre les positions se trouvent dans « VAI 2 Pos Cont Settings »

Une fois l'optimisation de la régulation terminée ou pour arrêter l'axe, vous devez re-sélectionner le mode « Motion Commande Interface » pour éviter LinMot-Talk 5.1 tout mouvement intempestif lors d'un File Search Drive Services Options Window Tools Manuals Help

File Search Drive Services Options Window Tools Manuals Help 🛅 🔪 ⊅ 📄 🖨 🎒 🐉 🔽 valise demo on COM1 (USER) 🞒 Proj Motion Command Interface ect 🗸 🗶 🕑 🔺 🔢 valise demo on COM1 (USER) 😵 Control Panel Name Value Raw Data UPID Туре Motion Command Interface Parameters On 0001h 1450h UInt16 ▶ E OS
 ▲ E Motion Control SW Triggered VA-Interpolator Ulf 0002h 1450h UInt16 C<sup>L</sup>Rise Triggered VAI For/Backward ... Off 000Dh 1450h UInt16 \Xi Drive Configuration C Triggered Time Curves Off 0007h 1450h UInt16 Motor Configuration C<sup>L</sup>Command Table Mode Off 0003h 1450h UInt16 ▶ 🔄 State Machine Setup O<sup>L</sup> Triggered Command Table Off 000Ch 1450h UInt16 ▲ 🔄 Motion Interface O<sup>®</sup> Position Indexing Off 000Ah 1450h UInt16 📕 🖃 Run Mode Settings O<sup>t</sup> Analog Off 0004h 1450h UInt16 🔚 Run Mode Sele Triggered VA-Ir Triggered Curv  $\cap$ Triggered Analog Off 000Bh 1450h UInt16 O<sup>L</sup>CAM Mode Off 00066 1450h UInt16 Command Tabl  $\odot$ Triggered CAM Curve Off 0008h 1450h UInt16 O<sup>L</sup>VAI 2 Pos Continuous Off 0009h 1450h UInt16 E CAM Mode Set C Continuous Curve Off 0005h 1450h UInt16 Off 0010h 1450h UInt16 E Pos Indexing S

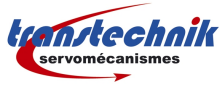

## 3 Gains PID

| LinMot-Talk 5.1                                                             |                                     |                 |                       |         |        | 120          |
|-----------------------------------------------------------------------------|-------------------------------------|-----------------|-----------------------|---------|--------|--------------|
| File Search Drive Services Options Win                                      | dow Tools Manuals Help              |                 |                       |         |        |              |
| 🛅 🗅 🗇 🖙 🔚 🎒 🐉 🔽 valise demo on                                              | COM1 (USER) 💿 🔻 📘 🗄                 | 🖗   🔢   🌾   💊 🛙 | 8 🔍 🖻 👍 .             | 🔺 🎜 🗉   | 🛛      |              |
| Project                                                                     | пĩ                                  |                 | <ul> <li>✓</li> </ul> | 🗙 😢 🛛 🛛 | F      |              |
| <ul> <li>Image: value demo on COM1 (USER)</li> <li>Control Panel</li> </ul> | Name                                | Value           | Raw Data              | UPID    | Туре   | Scale        |
| A 🐮 Parameters                                                              | FF Constant Force                   | 0 A 0           | 0000h                 | 139Ch   | SInt16 | 0.001 A      |
| ⊳ • 📰 OS                                                                    | FF Friction                         | 0.181 A         | 00B5h                 | 139Dh   | SInt16 | 0.001 A      |
| Motion Control SW                                                           | <sup>►</sup> FF Spring Compensation | 0 A/m           | 0000h                 | 139Eh   | SInt16 | 1 A/m        |
| Drive Configuration                                                         | FF Damping                          | 0 A/(m/s)       | 0000h                 | 139Fh   | SInt16 | 0.01 A/(m/s) |
| D · E Motor Lonfiguration                                                   | FF Acceleration                     | 0.046 A/(m/s^2) | 002Eh                 | 13A0h   | UInt16 | 0.001 A/(m   |
| State Machine Setup      Metion Interface                                   | <sup>b</sup> Spring Zero Position   | 0 mm            | 00000000h             | 13A1h   | SInt32 | 0.0001 mm    |
| A S Resition Controller                                                     | <sup>•</sup> P Gain                 | 1.5 A/mm        | 000Fh                 | 13A2h   | UInt16 | 0.1 A/mm     |
| E Feedback Selection                                                        | <sup>b</sup> DGain                  | 3 A/(m/s)       | 001Eh                 | 13A3h   | UInt16 | 0.1 A/(m/s)  |
| Ctrl Par Set Selection                                                      | D Filter Time                       | 0 us            | 0000h                 | 13A8h   | UInt16 | 1 us         |
| Control Parameter Set A                                                     | l Gain                              | 0 A/(mm*s)      | 0000h                 | 13A4h   | UInt16 | 0.1 A/(mm*s  |
| Control Parameter Set B                                                     | Integrator Limit                    | 4 A             | 0FA0h                 | 13A5h   | SInt16 | 0.001 A      |
| Advanced Settings                                                           | Maximal Current                     | 4 A             | 0FA0h                 | 13A6h   | SInt16 | 0.001 A      |
|                                                                             | Noise Deadband Width                | 0.01 mm         | 0064h                 | 13A7h   | UInt16 | 0.0001 mm    |
| ▷ Errors & Warnings                                                         |                                     |                 |                       |         |        |              |
| Protected Technology Functions                                              |                                     |                 |                       |         |        |              |
| ▷ - 🔄 CANopen Interface                                                     |                                     |                 |                       |         |        |              |

Les gains se trouvent dans « Control Parameter Set A ». Vous retrouverez aussi les coefficients calculés dans « Motor Wizard ».

Les gains PID par défaut sont renseignés en fonction du moteur sélectionné lors de l'installation.

P ==> Proportionnel : influe sur la différence entre la position actuelle et la position demandée.

D ==> Dérivée : influe sur la différence entre la vitesse actuelle et la vitesse demandée.

D Filter Time : filtre pour limiter le bruit du gain dérivé.

I ==> Intégral : agit sur l'écart de position statique jusqu'à disparition. Un gain I trop important peut rendre instable toute la régulation.

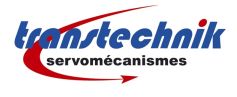

# E. Oscilloscope LinMot Talk

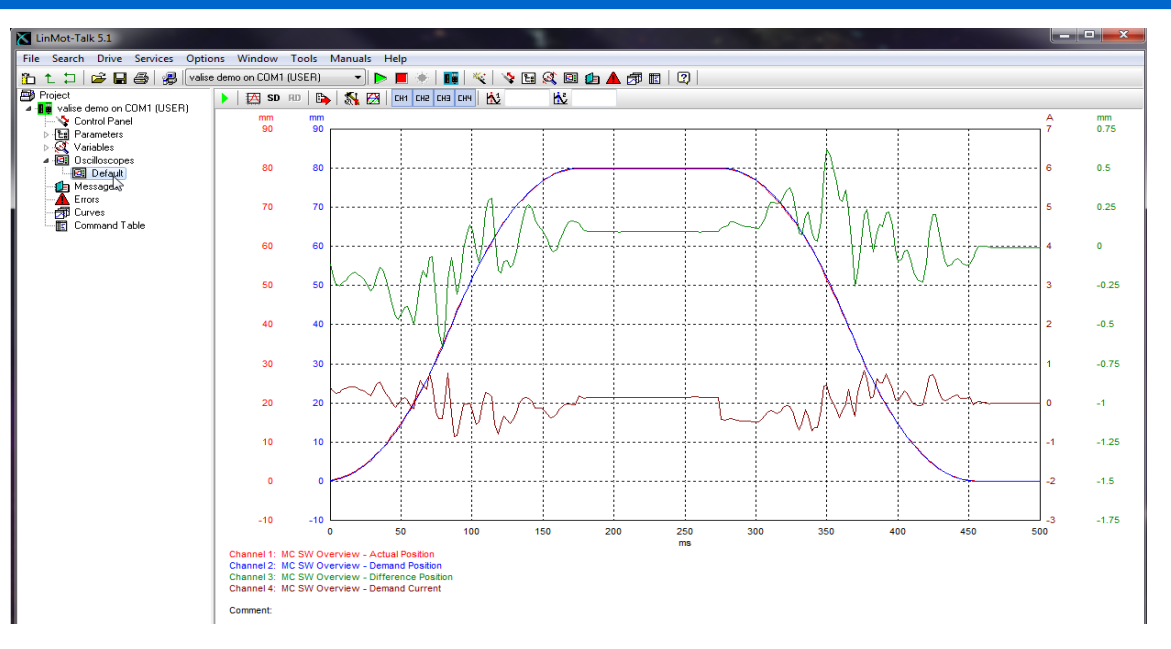

## 1 Icônes

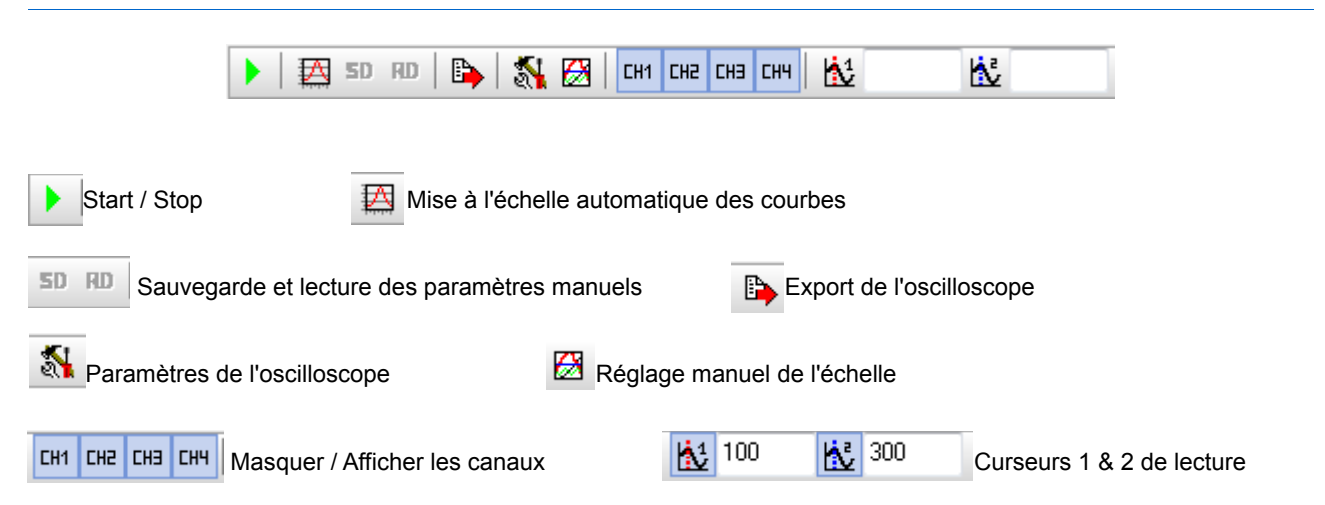

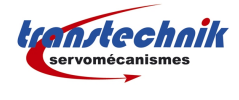

## 2 Paramètres types

## 2.1 Onglet « General »

Paramétrez le temps d'enregistrement en fonction du temps cycle demandé.

Les canaux par défaut suffisent pou l'optimisation des gains.

| General Trigger Advanced      |                       |           |                                       |
|-------------------------------|-----------------------|-----------|---------------------------------------|
| Acquisition Mode: Single Shot | •                     |           |                                       |
| Recording Time: 557.8125      | I ms •                |           |                                       |
| Channel 1                     |                       | Channel 5 |                                       |
| Group                         | Variable              | Group     | Variable                              |
| MC SW Overview 🔹              | Actual Position 🔹     |           | <b>v</b>                              |
| Channel 2                     |                       | Channel 6 |                                       |
| Group                         | Variable              | Group     | Variable                              |
| MC SW Overview 🔹              | Demand Position 🔹     |           | · · · · · · · · · · · · · · · · · · · |
| Channel 3                     |                       | Channel 7 |                                       |
| Group                         | Variable              | Group     | Variable                              |
| MC SW Overview 🔹              | Difference Position 🔹 |           | · · · · · · · · · · · · · · · · · · · |
| Channel 4                     |                       | Channel 8 |                                       |
| Group                         | Variable              | Group     | Variable                              |
| MC SW Overview 🔹              | Demand Current 🔹      |           | r                                     |
|                               |                       |           |                                       |

## 2.2 Onglet « Trigger »

|                                                                                        | Oscilloscope Settings                                                                                                    |
|----------------------------------------------------------------------------------------|----------------------------------------------------------------------------------------------------|
|                                                                                        | General Trigger Advanced                                                                                                    |
| Dans le menu déroulant « Trigger Condition »<br>choisissez A.                          | Trigger Condition:                                                                                                    |
| Puis, dans variable, sélectionnez « Demand<br>Position » et rentrez 0,1 dans « Value » | Group Variable<br>MC SW 0verview ▼ Demand Position ▼<br>Event Value [mm]                                                                          |
| De cette façon, l'oscilloscope démarrera<br>toujours du même endroit.                  | Rising edge     •     0.1       Condition B     Group     Variable                                                                                |
|                                                                                        | OS SW Operating Hour Cour         Operating Hours         •           Event         Value (h)         •           Rising edge         •         0 |
|                                                                                        |                                                                                                    |
|                                                                                        |                                                                                                    |
|                                                                                        | Save Color Set Ok Cancel                                                                                                    |
| l                                                                                      |                                                                                                    |

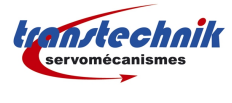

Cochez la case « Pretrigger » et 5 ou 10% e fonction du temps d'enregistrement.

Ce paramètre permet d'enregistrer 5 ou 10% du temps paramétré dans l'onglet général avant le « Trigger » et donc de visualiser l'ensemble de l'oscilloscope.

| General Trigger Adv         | anced              |                   |  |
|-----------------------------|--------------------|-------------------|--|
| Pretrigger                  |                    | X                 |  |
| Set Becording Time          |                    | ms 🔻              |  |
| Sample Period:<br>0.0021875 | N<br>N             | umber of Samples: |  |
| 0.0021010                   | ÷ · 2              | 30                |  |
|                             |                    |                   |  |
| 🗸 Show always result i      | n countinuous mode |                   |  |
|                             |                    |                   |  |
|                             |                    |                   |  |
|                             |                    |                   |  |
|                             |                    |                   |  |
|                             |                    |                   |  |
|                             |                    |                   |  |

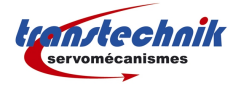

LinMot :

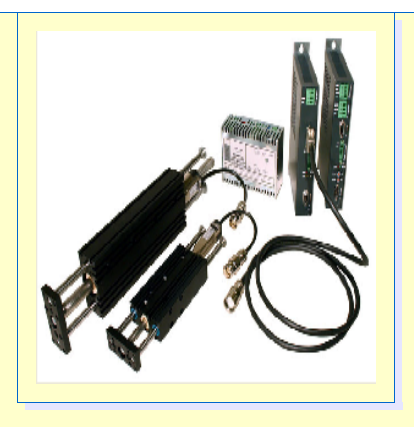